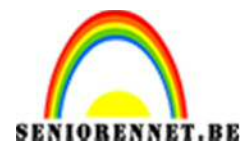

PSE- Anders knippen door Bobbie

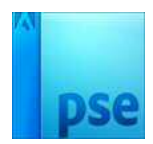

## Anders knippen

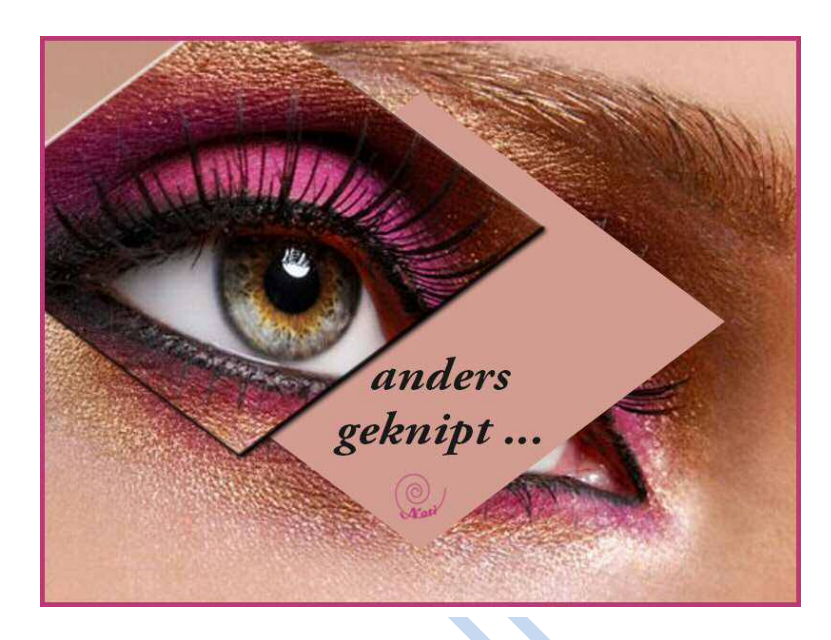

In deze oefening kunnen we ook diagonaal knippen.

- 1. Open een nieuw bestand van 800px op 600px.
- 2. Open de foto van het oog
- 3. Neem met de pipet een kleur uit de foto en kleur de achtergrond met de gekozen kleur.
- 4. Plaats de foto op de achtergrondlaag.
- 5. Maak de foto even groot als de achtergrond.
- 6. Nu maak je hulplijnen:
  - Op 50% horizontaal en verticaal
  - Dan nog op 10% en 90% horizontaal en verticaal

Werkwijze: Weergave → Nieuwe hulplijnen → invullen

| Nieuwe hulplijn Oriëntatie | )<br>     | ×                      |    |  |
|----------------------------|-----------|------------------------|----|--|
| ○ <u>H</u> orizontaal      | Annuleren |                        |    |  |
| Positie: 50%               |           |                        |    |  |
|                            | PHIE      | *                      |    |  |
|                            | 200       |                        | A. |  |
|                            |           | No. Part Street Street | 1  |  |

Pagina 1

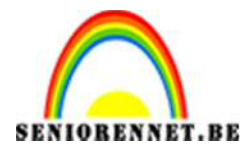

## PSE- Anders knippen door Bobbie

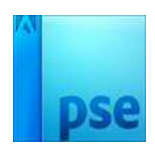

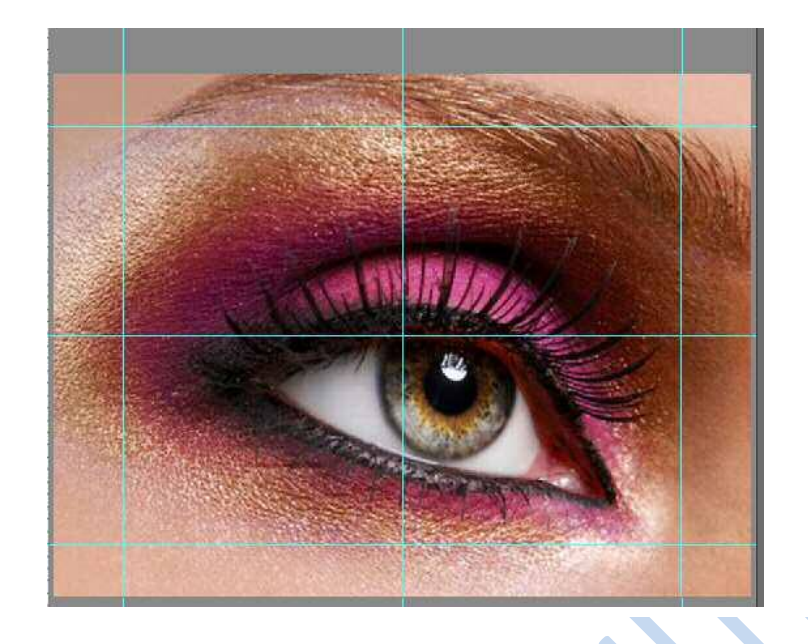

7. Nu trek je van de ene hoek naar de andere hoek met de veelhoeklasso een ruit.

Gewoon op een hoek staan en eenmaal klikken, ga naar de volgende hoek en eenmaal klikken, enz.

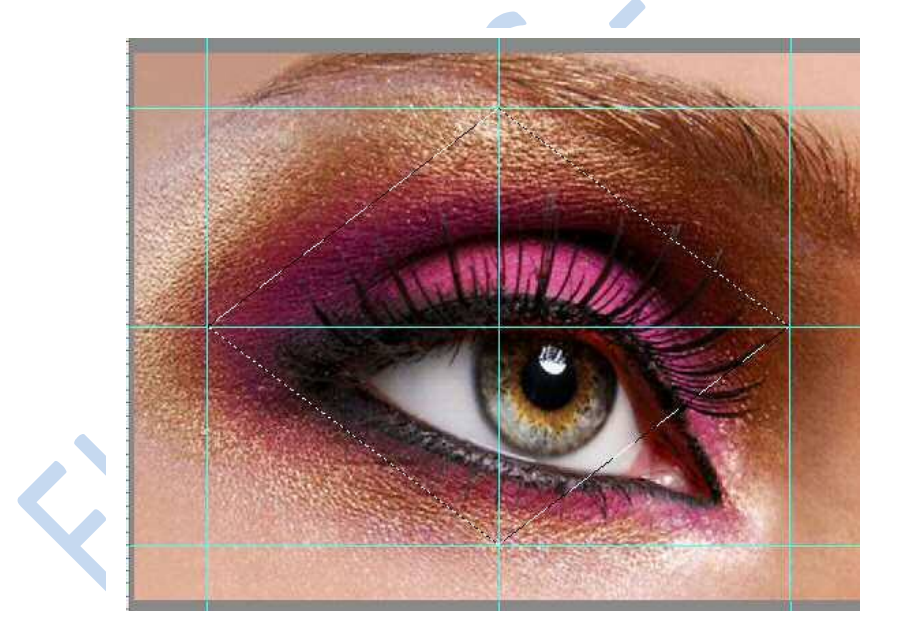

- 8. Ga nu op de laag staan van de afbeelding.
- 9. Ga naar Laag → Nieuw → Laag via knippen of Shift + Ctrl + J

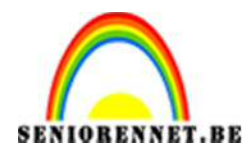

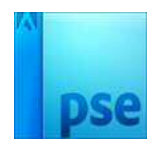

10. Nu kan je uw oog verplaatsen.

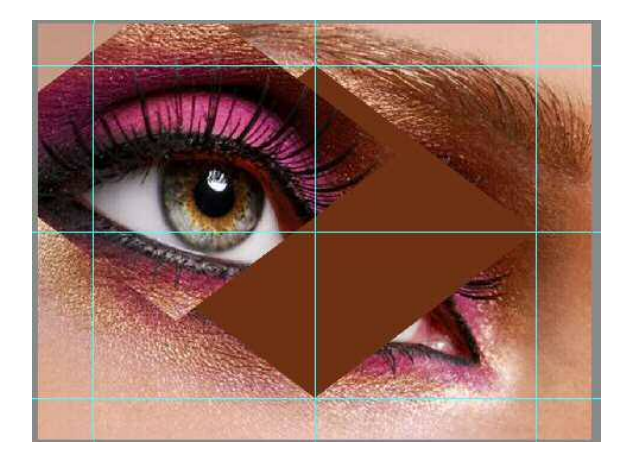

- 11.Pas een effect toe. Bv. Schuine kant → eenvoudig reliëf of slagschaduw
  → laag,…
- 12. Nu geven we nog een tekst aan.
- 13. Je kan nog afwerken met kader en je naam.

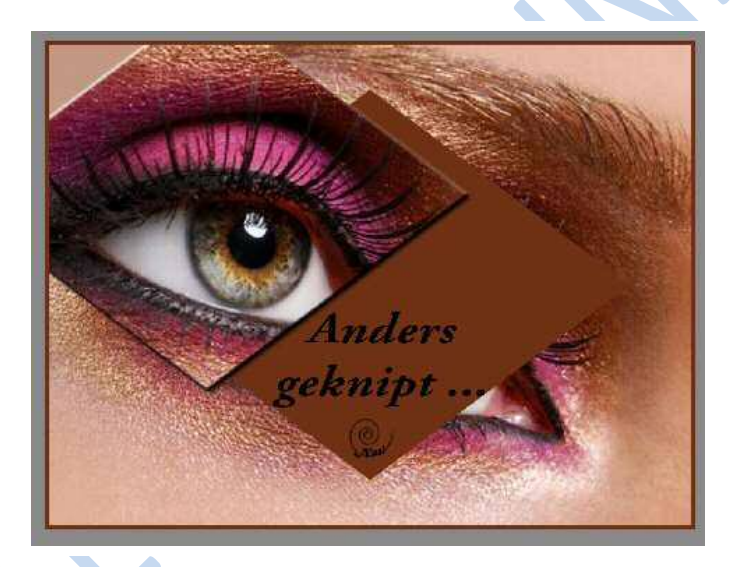

14.Sla op als psd en JPEG

Veel plezier NOTI